## **Tutorial Akses Kelas Semester Remedial**

- 1. Akses ke https://unpas.dev menggunakan leptop/pc
- 2. Masukan Email/NIP dan Password sesuai dengan masing-masing akun pengguna

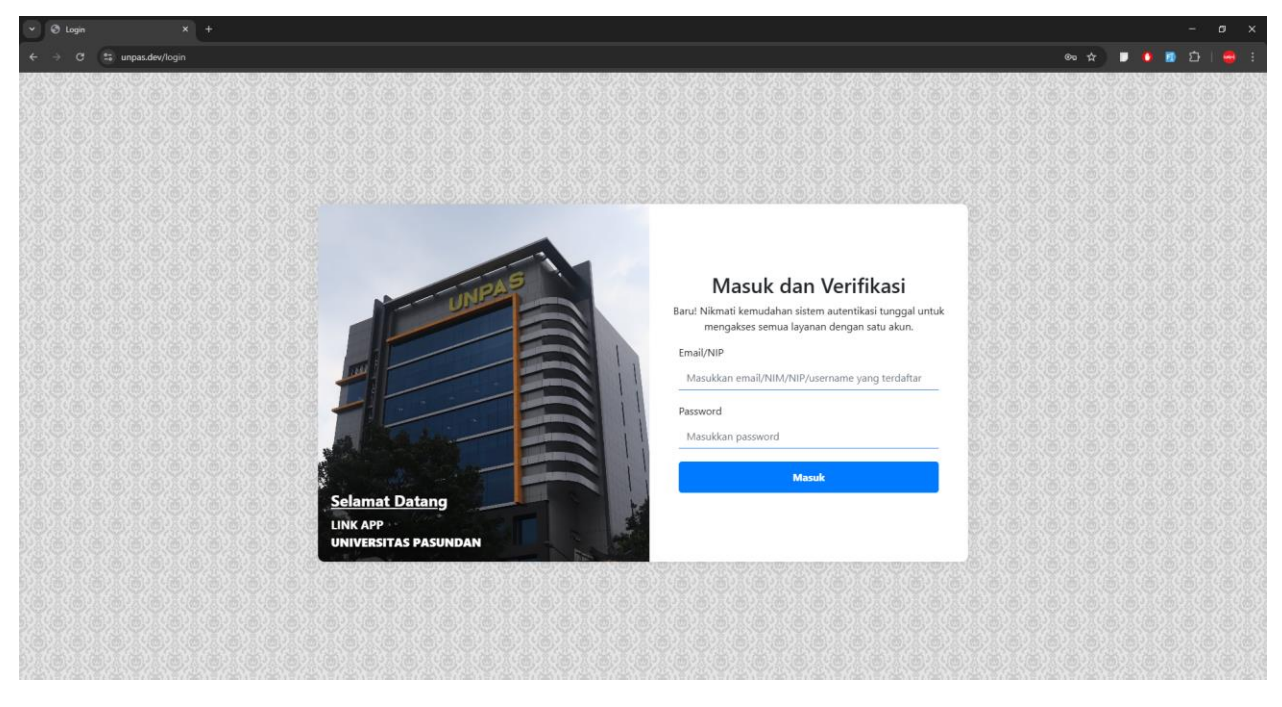

3. Pilih menu Remedial

| ✓ Ø Gate Menu X +                       |                                                            |                         | - ø x           |
|-----------------------------------------|------------------------------------------------------------|-------------------------|-----------------|
| ← → Ø ﷺ unpas.dev/gate#                 |                                                            |                         | @ ☆ 🕽 🐧 🗊 🎦 👹 : |
|                                         | LINK APP<br>UNIVERSITAS PASUNDAN<br>Ganti Password Keluar  | <b>@</b>                | 1.1             |
|                                         | Daftar Modul<br>Selemet dataon RAEA HIMAD FATIYA AL HAUDAN | Daftar Role<br>remedial |                 |
|                                         | Remedial Semester Sisipan                                  | Mahasiswa<br>Jimu Hukum |                 |
|                                         |                                                            |                         |                 |
|                                         |                                                            |                         |                 |
| 10 - 10 - 10 - 10 - 10 - 10 - 10 - 10 - |                                                            |                         |                 |

4. Pada halaman beranda, pilih menu kelas

| 👻 🚊 Sistem Terintegrasi Universitas 🛛 🗙 🕂 |               |                         |                                    |               |                              |                   |                 |                |                                  |   |   |      | -    | ٥ | × |
|-------------------------------------------|---------------|-------------------------|------------------------------------|---------------|------------------------------|-------------------|-----------------|----------------|----------------------------------|---|---|------|------|---|---|
| ← → ♂ 😫 unpas.dev/remedial/mahasis        | swa           |                         |                                    |               |                              |                   |                 |                |                                  | â | • | 5 10 |      |   | - |
|                                           | <b>1</b> 1    | Sistem                  | I Terintegrasi<br>IITAS PASUNDAN   |               |                              |                   |                 |                | Menu Keluar                      |   |   |      | 1000 |   |   |
| Di                                        | ashboa        | ird Kelas               |                                    |               |                              |                   |                 |                |                                  |   |   |      |      |   |   |
| s                                         | Ber<br>Selama | anda<br>t Datang di Moo | dul Remedial                       |               |                              |                   |                 |                |                                  |   |   |      |      |   |   |
|                                           | Perio         | de Remedial             | Remedial FH G                      | anjil 20241   |                              | ~                 | Cari            |                |                                  |   |   |      |      |   |   |
|                                           | Daft          | ar Ajuan Re             | medial                             |               |                              |                   |                 | Informasi Ren  | nedial                           |   |   |      |      |   |   |
|                                           | No.           | Tangga                  | al Pengajuan No                    | mor VA        | Total Bayar                  | Status            | Aksi            | Pendaftaran    | 12 February 2025 s/d 18 February |   |   |      |      |   |   |
|                                           | 1             | 20                      | 25-02-17 893962                    | 231000276     | Rp. 675.000                  | Lunas             |                 | Biaya          | Rp. 225.000                      |   |   |      |      |   |   |
|                                           | ▼ lih         | at Detail               |                                    |               | puku Perituayatati           |                   |                 | Batas Nilai    | 70                               |   |   |      |      |   |   |
|                                           | No            | Kode                    | Matakuliah                         | Nama<br>Kelas | Dosen                        | Harga<br>Remedial | Status<br>Kelas | Batas Presensi | 80 %                             |   |   |      |      |   |   |
|                                           | 1             | HSW213142               | Hk. Agraria dan Tata Ruang         | G             | YUDI PRIHARTANTO SOLEH       | Rp. 225.000       | Diadakan        |                |                                  |   |   |      |      |   |   |
|                                           | 2             | HSW213202               | Hukum Acara Mahkamah<br>Konstitusi | G             | FAJAR RAMADHAN<br>KARTABRATA | Rp. 225.000       | Diadakan        |                |                                  |   |   |      |      |   |   |
|                                           | 3             | HSW213212               | Hukum Perjanjian<br>Internasional  | G             | ROSA TEDJABUWANA             | Rp. 225.000       | Diadakan        |                |                                  |   |   |      |      |   |   |
|                                           |               |                         |                                    |               |                              |                   |                 |                |                                  |   |   |      |      |   |   |

5. Pada kolom catatan silahkan salin (copy), kemudian tempel (paste) pada browser link berikut ini untuk mengunduh (download) Surat Pengantar Semester Remedial 2024 Ganjil

| 👻 🧕 Sistem Terintegrasi Universitas 🗙 🕂 |                                    |                                       |                                            |                                    |                                                                                                    |     |       |  |
|-----------------------------------------|------------------------------------|---------------------------------------|--------------------------------------------|------------------------------------|----------------------------------------------------------------------------------------------------|-----|-------|--|
| ← → ♂ 😫 unpas.dev/remedial/mahas        | siswa/kelas                        |                                       |                                            |                                    |                                                                                                    | * 🕨 | 🖸 🖬 ව |  |
|                                         |                                    | m Terintegrasi<br>RSITAS PASUNDAN     |                                            |                                    | Mana Kabar                                                                                                    |     |       |  |
| 1                                       | Dashboard Kelas                    |                                       |                                            |                                    |                                                                                                    |     |       |  |
|                                         | Pelaksanaa<br>Daftar Kelas Remedia | an Remed                              | ial                                        |                                    |                                                                                                    |     |       |  |
|                                         | Periode Remedial                   | Re                                    | medial FH Ganjil 202                       | 141                                | <ul> <li>✓ Cari</li> </ul>                                                                                                    |     |       |  |
|                                         | Daftar Mataku                      | liah Remedial                         |                                            |                                    |                                                                                                    |     |       |  |
|                                         | No Kode MK                         | Nama<br>Matakuliah                    | Dosen Pengampu                             | Kode Edlink                        | Catatan                                                                                                    |     |       |  |
|                                         | 1 HSW213202                        | Hukum Acara<br>Mahkamah<br>Konstitusi | FAJAR RAMADHAN<br>KARTABRATA S.H.,<br>M.H. | Tertera pada<br>surat<br>pengantar | Silahkan salin (copy). kemudian tempel (pasta) pada brower link benkut ini untuk mengunduh (dewnload) Surat<br>Pengantar Semester Remedial 2020 (aprili: https://dnike.google.com/dnike/folders/1kGr00-<br>CMINE/GRdSp06/9U-OLCH AlkgrdpCrupa-dhe_link |     |       |  |
|                                         | 2 HSW213212                        | Hukum Perjanjian<br>Internasional     | DR. NURHASAN.<br>S.H.,M.HUM.               | Tertera pada<br>surat<br>pengantar | Silahkan salin (copy), kemudian tempel (paste) pada browser link berikut ini untuk mengunduh (download) Surat<br>Pengantar Semester Remedial 2024 Ganji i https://dnwe.google.com/drive/foders/118/Gckg/BaMCOrt/Biqotvrd/SMH9k-<br>V0/STAup-drive_link |     |       |  |
|                                         | 3 HSW213142                        | Hk. Agraria dan<br>Tata Ruang         | Dr. H. DEDEN<br>SUMANTRY S.H,<br>M.H       | Tertera pada<br>surat<br>pengantar | Silahkan salin (copy), kemudian tempel (paste) pada browser link berikut ini untuk mengunduh (download) Surat<br>Pengantar Semester Remedial 2020 Ganjil :<br>https://drive.googlecom/dkm//didex///dideXidSuCidMNpin/AcdMMsBigdQd?usp=drive_link       |     |       |  |
|                                         | Total data: 3                      |                                       |                                            |                                    | 10 ~                                                                                                    |     |       |  |
|                                         |                                    |                                       |                                            |                                    | Previous 3 Next                                                                                                    |     |       |  |

6. Akses copy link yang tertera pada catatan, pilih sesuai dengan NIM dan Nama yang tertera, kemudian unduh (download) Surat Pengantar Semester Remedial

|                    | •                                    | Hukum Acara Mahkamah Konstitusi - F.pdf 🕰 |  | Pemilik disembunyikan | 22 Feb 2025       | 427 KB      |                |       |   |
|--------------------|--------------------------------------|-------------------------------------------|--|-----------------------|-------------------|-------------|----------------|-------|---|
|                    | Nama A                               |                                           |  | Pemilik               | Terakhir diubah 🔻 | Ukuran file |                | :     |   |
| Hukum Acara Mahkam |                                      |                                           |  |                       |                   |             | Download semua | <     | ) |
| Δ.                 | Drive                                |                                           |  |                       |                   |             |                | Login |   |
| ÷ →                | C to drive.google.com/drive/folders/ | 1xGr00-CMtbKgdRop08yJoUC2w1AHgndp         |  |                       | ☆ 🖸 🖸             | 🔒 Incognito | :              |       |   |
| 👻 🐴 н              | ukum Acara Mahkamah Konst 🗙 🕂        |                                           |  |                       |                   |             |                |       |   |

7. Berikan surat pengantar semester remedial kepada dosen pengajar dan silahkan join kelas edlink jika dosen pengajar akan melaksanakan perkuliahannya di edlink

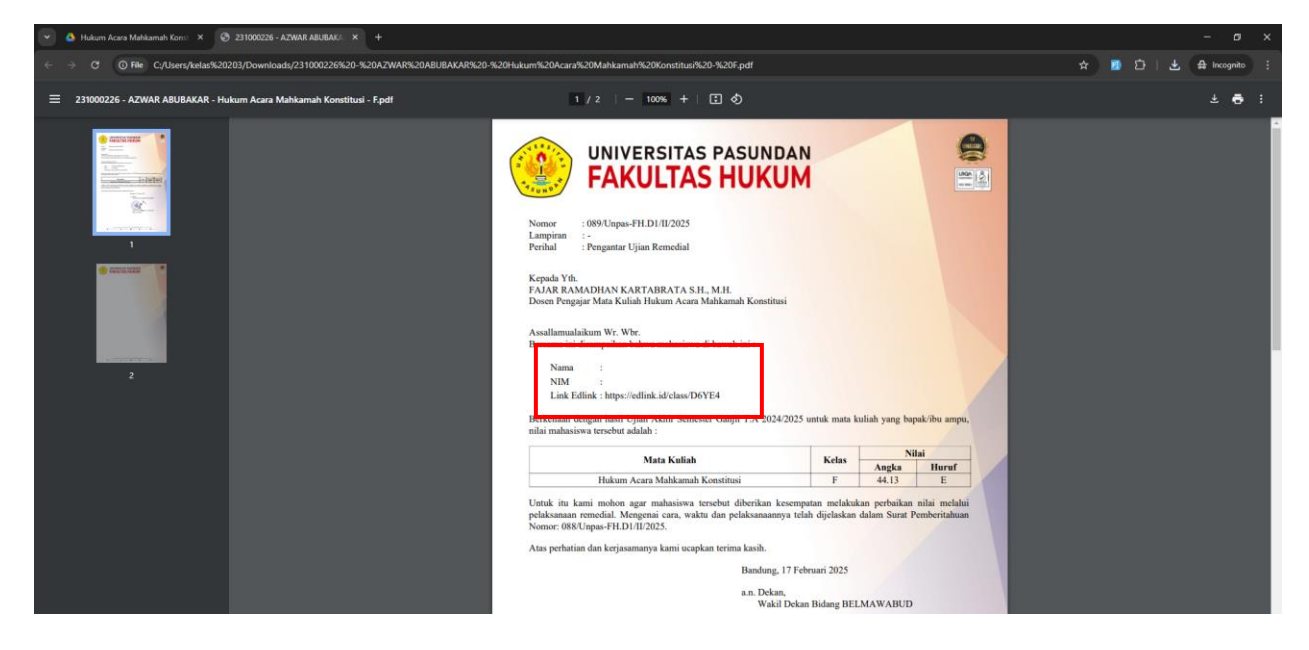